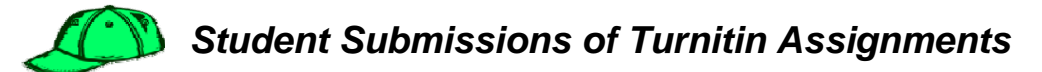

Students follow these steps to submit an assignment:

- **Step 1:** Go to **Student tab/view** on Course Content Page.
- **Step 2:** Click on a **Turnitin assignment icon**.
- **Step 3:** Click on **Submit** button from assignment inbox.

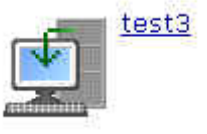

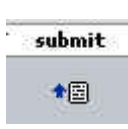

| Step 5: | Fill out student's name and          | Submit a paper by: file upload 💌                                                                                          | SU |  |
|---------|--------------------------------------|----------------------------------------------------------------------------------------------------|----|--|
| step et | submission title.                    | \$                                                                                                    |    |  |
| Step 6: | Select Browse to upload your file if | author: non-enrolled student 👻                                                                                            |    |  |
| -       | needed.                              | first name:                                                                                                    |    |  |
| Step 7: | Click Submit.                        | last name:                                                                                                    |    |  |
| Step 8: | If the right paper displays, select  | submission title:                                                                                                    |    |  |
|         | Yes, Submit for "Is this the paper   | Browse for the file you want to upload                                                                                    |    |  |
|         | you want to submit? If not, select   | Browse                                                                                                    |    |  |
|         | No, go back.                         | Turnitin currently accepts the following file types:<br>MS Word, WordPerfect, PostScript, PDF, HTML, RTF, and plain text. |    |  |
|         |                                      |                                                                                                    |    |  |

**Step 11:** Your inbox will then display your submitted paper, your originality score and an Id and date stamp. Once your instructor has graded the paper, the grade will display in **My Grades** area.

## TurnItIn

|   | 4                 |        |        |           |            |
|---|-------------------|--------|--------|-----------|------------|
| # | assignment        | submit | title  | submitted | contents   |
| 4 | test3 +           |        | myfile | 06-12-06  | 26% Fl.pdf |
|   | 06-09-06 06-16-06 |        |        |           |            |

Step 12: To view your originality report, click on your **Report score** from the inbox.